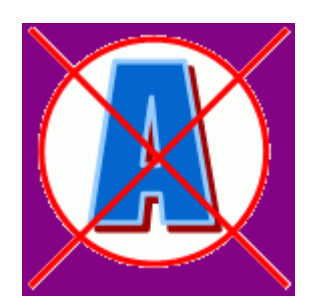

# Antiriciclaggio 2011

### Manuale d'installazione

© 2006-2011 SABE SOFT snc

## Antiriciclaggio 2011

La "squadra" di Antiriciclaggio 2011

| A                |                 |
|------------------|-----------------|
| Analisi:         | Bruno Benetti   |
|                  | Anton Santa     |
| Capo Progetto:   | Anton Santa     |
| Programmatori:   | Luca Michielan  |
|                  | Anton Santa     |
| Aiuto in linea e |                 |
| documentazione:  | Daniela Gavazzi |
|                  | Bruno Benetti   |
|                  |                 |

SABE SOFT SNC non fornisce garanzie di alcun tipo circa il presente manuale e il software a cui fa riferimento; in particolare non garantisce che il programma e i suoi componenti soddisfino le esigenze particolari dell'utente.

Antiriciclaggio 2011 è sviluppato secondo le normative attualmente in vigore.

SABE SOFT SNC non potrà essere reputata responsabile per danni conseguenti ad un utilizzo non corretto del programma o relativi all'incapacità di gestione dello stesso, sia nei confronti degli acquirenti che di terzi.

Antiriciclaggio 2011 viene fornito con dati precaricati a solo ed esclusivo titolo di esempio, anche se si tratta di dati realistici. Pertanto la SABE SOFT SNC non risponde né direttamente né indirettamente della correttezza di questi dati, per il quale utilizzo l'unico responsabile è l'utente del programma stesso.

Antiriciclaggio 2011 è un marchio commerciale della SABE SOFT SNC; nessuna parte del contenuto di questo manuale può essere duplicata e/o distribuita senza l'esplicita autorizzazione della SABE SOFT SNC.

# Sommario

| Ι  | Cenni preliminari                                                                                                    | 2                     |
|----|----------------------------------------------------------------------------------------------------|-----------------------|
| 11 | Installazione Antiriciclaggio<br>2011                                                                                                    | 4                     |
| 1  | Installazione Antiriciclaggio 2011 (server)<br>Benvenuto<br>Scelta cartella di destinazione<br>Scelta per installare il motore database Microsoft<br>Avvio dell'installazione<br>Fine dell'installazione | 4<br>4<br>5<br>5<br>6 |
| 2  | Installazione posto di lavoro (client)<br>Benvenuto<br>Scelta cartella di destinazione<br>Avvio dell'installazione<br>Fine dell'installazione                                                            | 6<br>6<br>6<br>7      |
| 3  | Condividere Antiriciclaggio 2011 in rete                                                                                                    | 7                     |
| 4  | Apertura del primo archivio                                                                                                    | 7                     |
| 5  | Registrazione                                                                                                    | 7                     |
| 6  | Aggiornamenti                                                                                                    | 8                     |

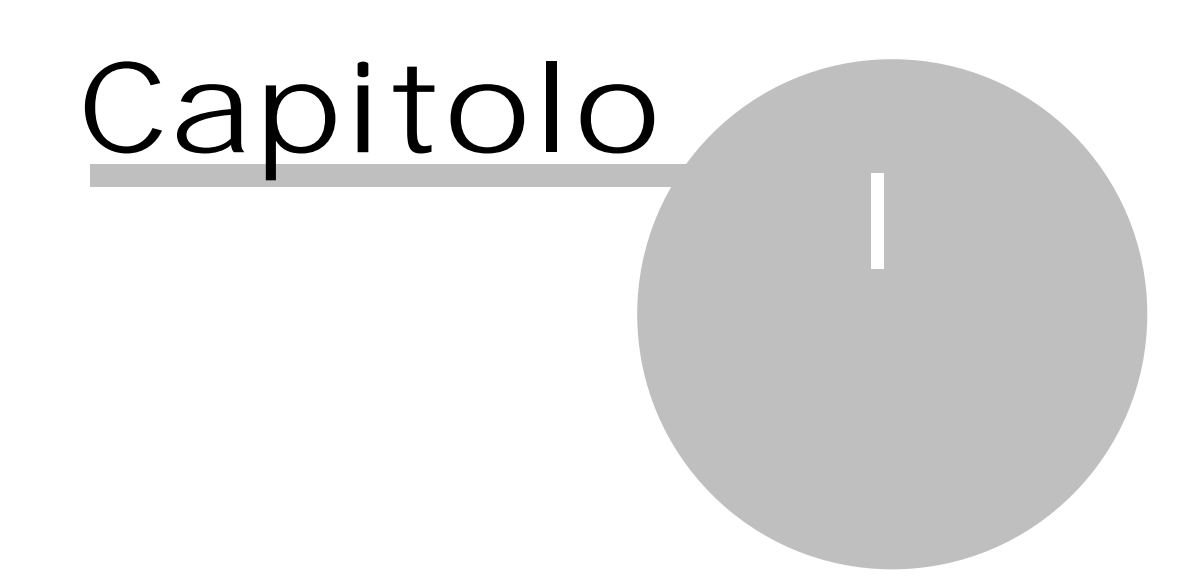

### 1 Cenni preliminari

La procedura di installazione prevede l'installazione del programma, della componente Microsoft Database Access Components (MDAC) 2.7 (questo avviene automaticamente per computer con sistemi operativi inferiori a Windows XP) ed eventualmente del motore database Microsoft SQL Server 2000 Desktop Engine.

L'installazione deve avvenire, in presenza di sistemi operativi quali Windows 2000/XP, da un utente con diritti di amministratore del sistema. In mancanza di essi, appare una finestra che consente di installare il programma come utente "administrator" o equivalente. Bisogna inoltre tenere presente che, facendo parte di un dominio, l'utente indicato deve essere amministratore di esso. In alternativa, come per tutti i programmi, Antiriciclaggio 2011 può essere avviato premendo il tasto Shift (maiuscolo) insieme al tasto destro del mouse e scegliendo la voce "Esegui come".

Inoltre dopo aver avviato l'installazione viene controllato se il computer, dal quale si installa Antiriciclaggio 2011, è in possesso dei requisiti hardware e dei requisiti software previsti (vedi sotto); se non è così vengono visualizzati alcuni messaggi.

Infine l'utente che utilizza Antiriciclaggio 2011 deve avere diritti di scrittura nella cartella dove risiede il programma (normalmente c: \Antiriciclaggio).

Il computer dove si desidera installare Antiriciclaggio 2011 deve avere alcune caratteristiche tecniche, che vengono qui di seguito elencate.

#### Requisiti Hardware

Per un funzionamento ottimale del programma, il computer dove installare Antiriciclaggio 2011 dovrebbe avere le seguenti caratteristiche tecniche minime:

- Processore Pentium 233 Mhz o superiore
- 256 MB di memoria di lavoro (RAM).
- 150 MB di spazio disponibile su disco.
- Risoluzione minima video di 800x600 con caratteri "piccoli" o 1024x768 con caratteri "grandi"
- Se l'installazione avviene tramite CD-Rom, lettore CD o DVD.

#### Requisiti Software

Antiriciclaggio 2011 può essere installato in presenza dei sistemi operativi Windows 98 SE/2000/XP o superiore. Inoltre deve essere presente Internet Explorer 6.0 o superiore.

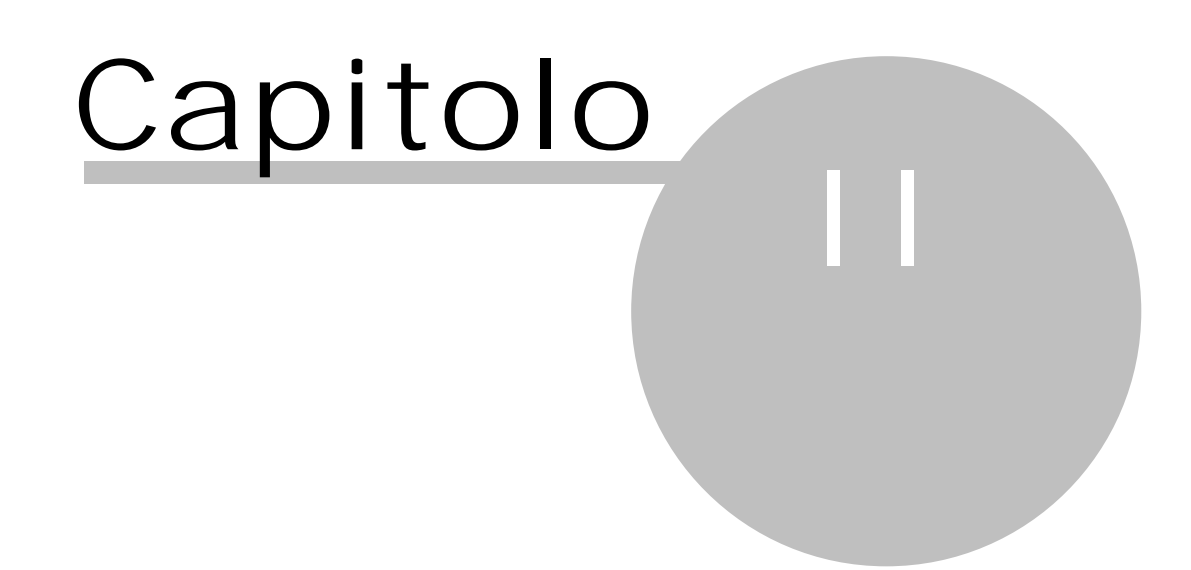

### 2 Installazione Antiriciclaggio 2011

L'installazione di Antiriciclaggio 2011 può avvenire nei seguenti modi:

- tramite il Cd relativo fornito dal rivenditore
- scaricando il file da Internet (www.sabesoft.it).

Nel primo caso, dopo aver inserito il Cd nel lettore, lo "Startup automatico" avvia il programma d'installazione. Se ciò non dovesse accadere, è necessario richiamare il programma Setup.exe dal Cd (Start-Esegui-d:\setup, se "d" è l'unità del Cd). Viene visualizzata una finestra che permette di installare Antiriciclaggio 2011.

Nel secondo caso si lancia il programma Setup.exe salvato precedentemente.

L'installazione è composta da due parti.

Installazione Antiriciclaggio 2011 (server) Installazione posto di lavoro (client)

### 2.1 Installazione Antiriciclaggio 2011 (server)

Antiriciclaggio 2011 è un programma che si basa su una banca dati SQL e quindi prevede l'installazione anche dell'SQL Server 2000 Desktop Edition. Si hanno a disposizione due file di setup: uno include l'installazione anche di quanto sopra (è questo il caso che viene qui di seguito spiegato), mentre l'altro prevede solo l'installazione di Antiriciclaggio 2011, utile per coloro che dispongono già di un server SQL Microsoft 2000 o 2005.

Inoltre se l'installazione avviene in presenza di sistemi operativi Windows98, ME, NT, si ha bisogno di un file di setup diverso (appare eventualmente il relativo messaggio), che si richiede al rivenditore.

Nel caso in cui deve essere installato anche il motore SQL, perchè non presente, l'installazione deve avvenire sul computer dove risiederanno i dati (server).

#### 2.1.1 Benvenuto

Dopo aver avviato il file scaricato da Internet o, in caso di Cd, dopo aver eseguito il programma setup. exe vengono visualizzate le finestre di benvenuto e di accettazione della licenza d'uso. Effettuata quest'ultima, premendo il Pulsante Avanti si procede all'installazione.

#### 2.1.2 Scelta cartella di destinazione

Si seleziona l'unità e l'indirizzario nel quale si desiderano installare i file condivisi dai vari utenti. In caso di installazione in multiutenza questo indirizzario deve essere condiviso in scrittura e lettura da tutti gli utenti che dovranno utilizzare Antiriciclaggio 2011; si consiglia inoltre di utilizzare le specifiche UNC e non quindi un drive mappato (per esempio, F che è collegato a \\Server\Company\Antiriciclaggio).

| 🔏 Antiriciclaggio Server 🛛 🔀                                                                                                    |  |  |  |
|----------------------------------------------------------------------------------------------------|--|--|--|
| Scegliere la cartella di destinazione                                                                                                    |  |  |  |
| Il programma di installazione installerà Antiriciclaggio Server nella seguente cartella.<br>Per effettuare l'installazione in una cartella diversa, fai clic su Sfoglia, e scegli un'altra<br>cartella.                      |  |  |  |
| Attenzione!<br>L'utente che utilizzerà Antiriciclaggio Server deve avere tutte le autorizzazioni sulla cartella<br>scelta.<br>Puoi scegliere di non installare Antiriciclaggio Server facendo clic su Annulla per uscire dal |  |  |  |
| programma di installazione.                                                                                                    |  |  |  |
| C:\Antiriciclaggio Sfoglia                                                                                                    |  |  |  |
|                                                                                                    |  |  |  |
| Aiuto < Indietro Avanti > Annulla                                                                                                    |  |  |  |

#### 2.1.3 Scelta per installare il motore database Microsoft

Si seleziona se installare l'SQL Server Desktop Edition o se indicare il nome del computer dove è già installato Microsoft SQL server 2000 o 2005. Nel caso in cui esso deve essere installato, si sceglie la prima opzione e si indica la cartella di destinazione; si deve selezionare una cartella accessibile dai vari utenti. In presenza invece di una banca dati Microsoft SQL server 2000 o 2005, si sceglie la seconda opzione e nel relativo campo si indica il nome del server completo di eventuale istanza (ciò dipende da come era stato installato il server SQL). In caso di un server MS-SQL 2000 o 2005 Server Standard o Advanced Edition normalmente è sufficiente il nome del server di rete dove gira il server SQL oppure il relativo indirizzo IP (per esempio, 192.168.0.1).

| 🔏 Microsoft SQL Server 2000 Desktop Engine 🛛 🔀                                                                                                    |  |  |  |  |  |
|----------------------------------------------------------------------------------------------------|--|--|--|--|--|
| Installazione Antiriciclaggio Server<br>Scegli se installare il motore database Microsoft                                                                                                    |  |  |  |  |  |
| Il programma prevede l'installazione di Microsoft SQL Server 2000 Desktop Engine, il motore<br>database della Microsoft.<br>Se il computer è installato in rete e se il server di rete ha già un motore database Microsoft<br>SQL-Server 2000 o successivo installato si può fare a meno di installare Microsoft SQL Server<br>2000 Desktop Engine. In questo caso si deve indicare il nome del server. |  |  |  |  |  |
| Cartella destinazione: C:\Programmi\MSDE\ Sfoglia                                                                                                    |  |  |  |  |  |
| Avviare il motore database automaticamente quando il computer parte                                                                                                    |  |  |  |  |  |
| Non installare Microsoft SQL Server 2000 Desktop Engine<br>Nome server e evtl. nome istanza:<br>(senza \\ davanti, es. SVR2K\RAPID003)                                                                                                    |  |  |  |  |  |
| Aiuto < <u>I</u> ndietro <u>A</u> vanti > Annulla                                                                                                    |  |  |  |  |  |

#### 2.1.4 Avvio dell'installazione

Al termine si preme il Pulsante Avanti per confermare l'inizio dell'installazione.

| 🔏 Antiriciclaggio Server                            |                    |                    | $\mathbf{X}$                            |
|-----------------------------------------------------|--------------------|--------------------|-----------------------------------------|
| Avvia Installazione                                 |                    |                    | I A A A A A A A A A A A A A A A A A A A |
| Sei pronto ad installare Antiriciclaggio Server.    |                    |                    |                                         |
| Premi il tasto Avanti per iniziare l'installazione. |                    |                    |                                         |
|                                                     |                    |                    |                                         |
|                                                     |                    |                    |                                         |
|                                                     |                    |                    |                                         |
|                                                     |                    |                    |                                         |
|                                                     |                    |                    |                                         |
| · · · · · · · · · · · · · · · · · · ·               |                    |                    |                                         |
| Aiuto                                               | < <u>I</u> ndietro | <u>Avanti &gt;</u> | Annulla                                 |

#### 2.1.5 Fine dell'installazione

Terminata questa prima fase dell'installazione appare subito la finestra che consente di installare Antiriciclaggio 2011 sull'attuale computer (vedi <u>Installazione\_posto\_di\_lavoro\_(client)</u>). È il caso, per esempio, di un'installazione monoutenza. Se invece si sta effettuando un'installazione in rete e l'attuale computer è il server, al quale sono collegati gli altri PC, si può premere il Pulsante Annulla; in questo caso l'installazione del programma deve avvenire almeno su un altro computer.

#### 2.2 Installazione posto di lavoro (client)

Avvenuta l'installazione della parte server di Antiriciclaggio 2011 o dopo aver richiamato il programma Setup.exe collocato nella cartella Client di quella indicata durante la prima parte dell'installazione, viene lanciato il programma che permette di installare Antiriciclaggio 2011 sull'attuale computer.

Quindi questa installazione deve essere effettuata su tutti i posti di lavoro, dai quali si desidera utilizzare Antiriciclaggio 2011.

L'installazione verifica che sul PC siano installati i componenti di accesso ai dati Microsoft (MDAC), versione 2.62; eventualmente procede alla relativa installazione e semmai può venir richiesto di riavviare il pc. In questo caso dopo il riavvio è indispensabile lanciare nuovamente il programma Setup. exe della cartella Client di Antiriciclaggio 2011 per continuare positivamente con l'installazione.

#### 2.2.1 Benvenuto

Inizialmente appare una finestra di presentazione.

#### 2.2.2 Scelta cartella di destinazione

Si seleziona la cartella dove si desidera installare Antiriciclaggio 2011. In essa, solo per quanto riguarda l'installazione (e non quindi l'esecuzione poi del programma), bisogna possedere diritti di scrittura. Viene proposto C:\Programmi\Antiriciclaggio.

| 🔏 Antiriciclaggio Client 🛛 🔀                                                                                                    |  |  |  |  |
|----------------------------------------------------------------------------------------------------|--|--|--|--|
| Scegliere la cartella di destinazione                                                                                                    |  |  |  |  |
| Il programma di installazione installerà Antiriciclaggio Client nella seguente cartella.<br>Per effettuare l'installazione in una cartella diversa, fai clic su Sfoglia, e scegli un'altra<br>cartella.<br>Attenzione!<br>L'utente che utilizzerà Antiriciclaggio Client deve avere tutte le autorizzazioni sulla cartella<br>scelta.<br>Puoi scegliere di non installare Antiriciclaggio Client facendo clic su Annulla per uscire dal<br>programma di installazione. |  |  |  |  |
| Cartella di destinazione                                                                                                    |  |  |  |  |
| Aiuto < Indietro                                                                                                    |  |  |  |  |

#### 2.2.3 Avvio dell'installazione

Dopo aver specificato i dati per l'installazione, appare un'ultima finestra che consente di avviarla effettivamente.

Prima di premere il Pulsante Avanti si consiglia di uscire da tutti i programmi Windows.

| 🔏 Antiriciclaggio Client                            |                    |                 |         |
|-----------------------------------------------------|--------------------|-----------------|---------|
| Avvia Installazione                                 |                    |                 |         |
| Sei pronto ad installare Antiriciclaggio Client.    |                    |                 |         |
| Premi il tasto Avanti per iniziare l'installazione. |                    |                 |         |
|                                                     |                    |                 |         |
|                                                     |                    |                 |         |
|                                                     |                    |                 |         |
|                                                     |                    |                 |         |
|                                                     |                    |                 |         |
|                                                     |                    |                 |         |
| Aiuto                                               | < <u>I</u> ndietro | <u>A</u> vanti> | Annulla |

#### 2.2.4 Fine dell'installazione

Terminata l'installazione, appare un messaggio che conferma il buon esito della stessa e chiede il riavvio del computer.

La procedura, oltre ad aver creato l'icona del programma sulla scrivania di Windows, ha inserito il collegamento nel gruppo Antiriciclaggio (Start-Programmi-Antiriciclaggio).

### 2.3 Condividere Antiriciclaggio 2011 in rete

Nel caso in cui Antiriciclaggio 2011 è stato installato localmente in un pc (per esempio, c:\Antiriciclaggio) e successivamente si desidera condividerlo in rete, si può procedere come segue:

- spostare la cartella in un una cartella condivisa (per esempio, c:\condiviso)
- entrare nel registro di configurazione (Start-Esegui-regedit), adeguare il valore del Rootpath in hkey\_local\_maschine\software\sabesoft\Antiriciclaggio\opzioni, indicando la nuova cartella (nell'esempio, c:\condiviso\Antiriciclaggio)

Per installare Antiriciclaggio 2011 sugli altri pc, dove si desidera utilizzare il programma, si esegue il programma setup.exe presente nella cartella Antiriciclaggio\client della cartella condivisa (nell'esempio. c:\condiviso\Antiriciclaggio\client\setup.exe).

L'installazione dell'SQL Server Desktop Edition non serve che sia in una cartella condivisa. Se i vari pc hanno problemi a collegarsi alla banca dati, spesso l'accesso è bloccato da un firewall (quello standard Microsoft o qualche prodotto aggiuntivo); si deve comunque aprire la porta 1433 oppure condividere il servizio SQL e avviare il servizio SQL Browser (su come far questo bisogna interpellare il proprio tecnico di fiducia).

### 2.4 Apertura del primo archivio

Terminata l'installazione ed avviato il programma appare una finestra che permette di aprire il primo archivio. Per ulteriori informazioni vedi "Apertura nuovo archivio" dell'aiuto Antiriciclaggio 2011.

#### **2.5** Registrazione

In Antiriciclaggio 2011 la registrazione avviene per ogni archivio gestito. Quindi ogni volta che si apre un nuovo archivio appare la finestra per la registrazione (vedi "Gestione licenze - registrazione" dell'aiuto Antiriciclaggio 2011). Ciò avviene anche la prima volta che si entra nel programma, dopo averlo installato e creato un nuovo archivio.

**2.6** Aggiornamenti Per come ottenere ed installare gli upgrades del programma vedi "Aggiornamento automatico via Internet" dell'aiuto principale.